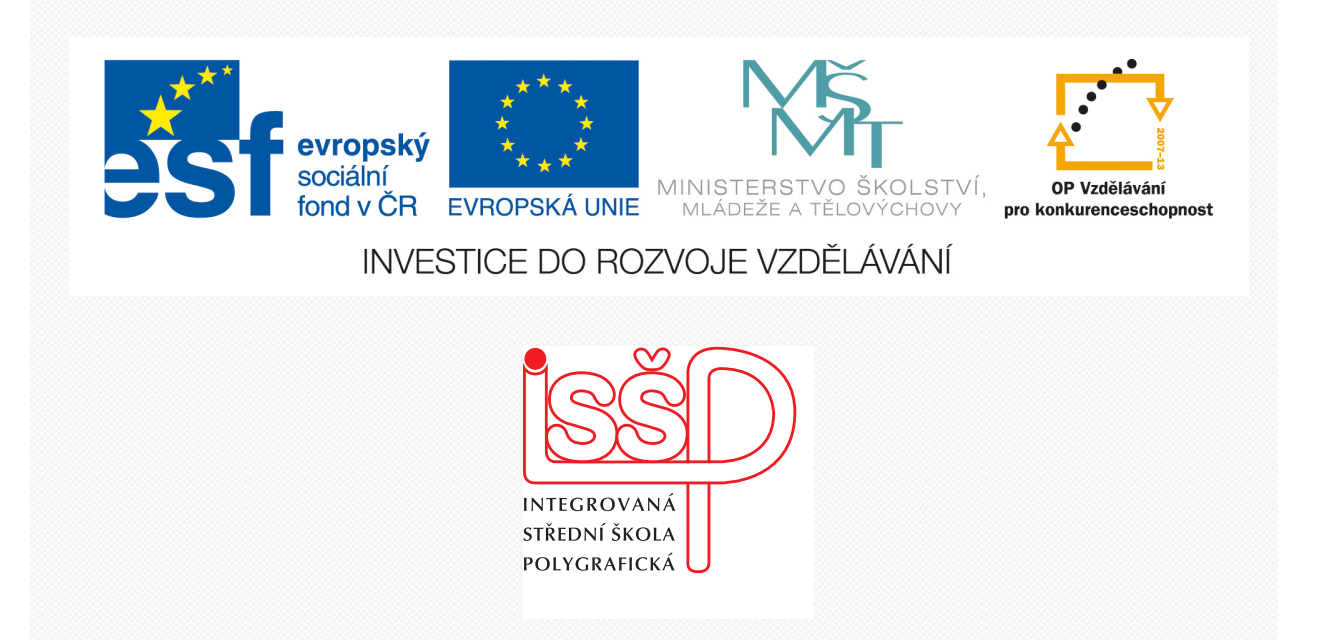

## Adobe Photoshop 14. Vytvoření vzorku

www.isspolygr.cz

Integrovaná střední škola polygrafická, Brno, Šmahova 110 Šmahova 110, 627 00 Brno

Interaktivní metody zdokonalující edukaci na ISŠP CZ.1.07/1.5.00/34.0538

ADOBE PHOTOSHOP Vytvořila: Bc. Blažena Kondelíková Vytvořila dne: 16. 11. 2012

DUM číslo: 14 Název: Vytvoření vzorku

Strana: 1/7

| Škola                 | Integrovaná střední škola polygrafická, Brno, Šmahova 110  |
|-----------------------|------------------------------------------------------------|
| Ročník                | 1. a 3. ročník (SOŠ, SOU)                                  |
| Název projektu        | Interaktivní metody zdokonalující proces edukace na ISŠP   |
| Číslo projektu        | CZ.1.07/1.5.00/34.0538                                     |
| Číslo a název šablony | III/2 Inovace a zkvalitnění výuky prostřednictvím ICT      |
| Autor                 | Bc. Blažena Kondelíková                                    |
| Tématická oblast      | Photoshop                                                  |
| Název DUM             | Vytvoření vzorku                                           |
| Pořadové číslo DUM    | 14                                                         |
| Kód DUM               | VY_32_INOVACE_14_OV_KD                                     |
| Datum vytvoření       | 16. 11. 2012                                               |
| Anotace               | Prezentace učí žáky vytváření jednoduchých vzorků (pozadí) |
|                       | pro jeho další zpracování                                  |
|                       |                                                            |
|                       |                                                            |

Pokud není uvedeno jinak, je uvedený materiál z vlastních zdrojů autora

Integrovaná střední škola polygrafická, Brno, Šmahova 110 Šmahova 110, 627 00 Brno

Interaktivní metody zdokonalující edukaci na ISŠP CZ.1.07/1.5.00/34.0538 ADOBE PHOTOSHOP

## Vytvoření vzorku

V tomto návodu si vytvoříme pozadí pro fotku či text, které má mnoho variant. Můžete různě pozměnit velikost vzorku nebo samotný vzorek. Změnit můžete také barvu a zkombinovat třeba více barev dohromady. Začneme s vytvořením vzorku.

Vytvořte si nový dokument **Ctrl+N** a pomocí nástroje **eliptický výběr** uděláme **kruh** uprostřed. Abyste utvořili rovnoměrný kruh, stačí podržet SHIFT + alt kruh půjde odprostřed. Vyplníme ho černou barvou **Ctrl+Backspace** 

| Novy                             |                         |
|----------------------------------|-------------------------|
| Název: Bez názvu–2               | ОК                      |
| Přednastavení: Vlastní 🔷 🔷       | Zrušit                  |
| Velikost:                        | Uložit přednastavení    |
| Šířka: 50 obr. body              | Odstranit přednastavení |
| Výška: 50 obr. body              | Device Central          |
| Režim barvy: Barva RGB 🗘 8bitová |                         |
| Obsah pozadí: Bílá               | Velikost obrazu:        |
| Další volby                      | 7,32 KB                 |
|                                  |                         |
|                                  |                         |

Odznačíme pomocí **Ctrl+D** a označíme celou vrstvu pomocí **Ctrl+A** a zarovnáme na střed pomocí těchto funkcí.

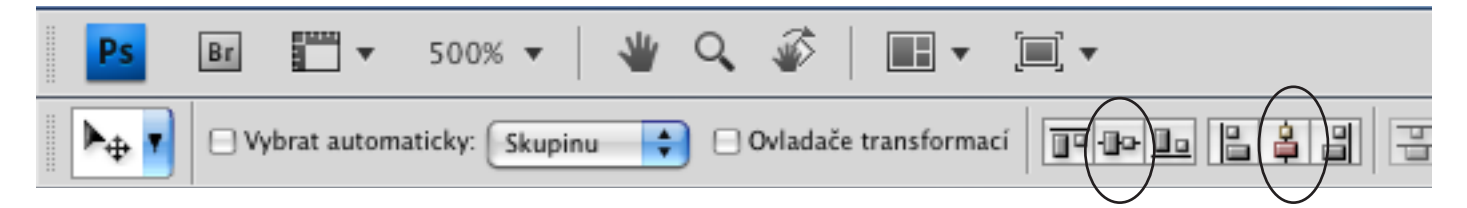

Nyní duplikujeme vrstvu Ctrl+J a přesuneme na okraj vrstvy. Takto pokračujeme, abychom zaplnili všechny rohy

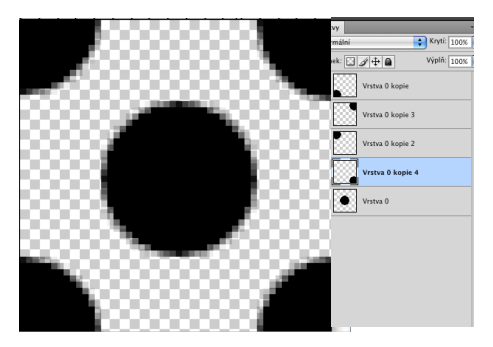

Tento vzorek si uložíme Úpravy – Definovat vzorek a potvrdíme na tlačítku OK.

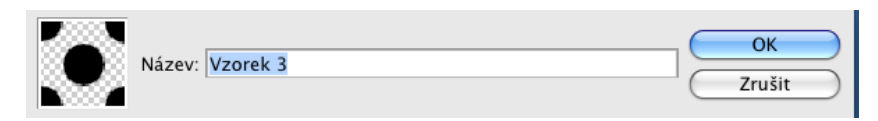

Integrovaná střední škola polygrafická, Brno, Šmahova 110 Šmahova 110, 627 00 Brno

Interaktivní metody zdokonalující edukaci na ISŠP CZ.1.07/1.5.00/34.0538

ADOBE PHOTOSHOP

Vytvoříme si nový dokument

| Název: Bez názvu-2      |                   | ОК                       |
|-------------------------|-------------------|--------------------------|
| Přednastavení: Vlastní  | •                 | Zrušit                   |
| Velikost:               | 1<br>V            | Uložit přednastavení     |
| Šířka: 400              | obr. body         | Odstranit přednastavení) |
| Výška: 700              | obr. body         | Device Central           |
| Rozlišení: 75           | obr. bodů/palec 🛟 | Device central           |
| Režim barvy: Barva RGB  | 🕄 8bitová 🛟       |                          |
| Obsah pozadí: Průhledná | \$                | Velikost obrazu:         |
| 💌 Další volby           |                   | 820,3 KB                 |

Vyplníme ho zelenou barvou a vytvoříme novou vrstvu **Ctrl+Shift+N**. Změníme popředí a pozadí barvy "X" a u nové vrstvy nastavíme režim prolnutí na **násobit**.

| -                                                                                                    |                                                                                                    |
|----------------------------------------------------------------------------------------------------|----------------------------------------------------------------------------------------------------|
| Barnisi         Radio           Barnisi         Barnisi           Barnisi         Barnisi           Barnisi         Barnis           Barnisi | Vrstvy<br>Násobit<br>Zámek: A trytí: 100%                                                                                                    |
| F<br>F<br>F<br>F<br>F                                                                                                    | Vrstva 3<br>Vrstva 2<br>Vrstva 2                                                                                                    |
|                                                                                                    | ,<br>1 ▼ 100% ▼                                                                                                    |
|                                                                                                    | Image: Second second second |

Teď pomocí nástroje přechod a s přidržením shiftu ztmavíme horní a dolní část vrstvy. Může si pohrávat s přechdem do nejtmavší plochy (přechod se nám ukazuje v e vrstvě)

Integrovaná střední škola polygrafická, Brno, Šmahova 110 Šmahova 110, 627 00 Brno

Interaktivní metody zdokonalující edukaci na ISŠP CZ.1.07/1.5.00/34.0538

ADOBE PHOTOSHOP

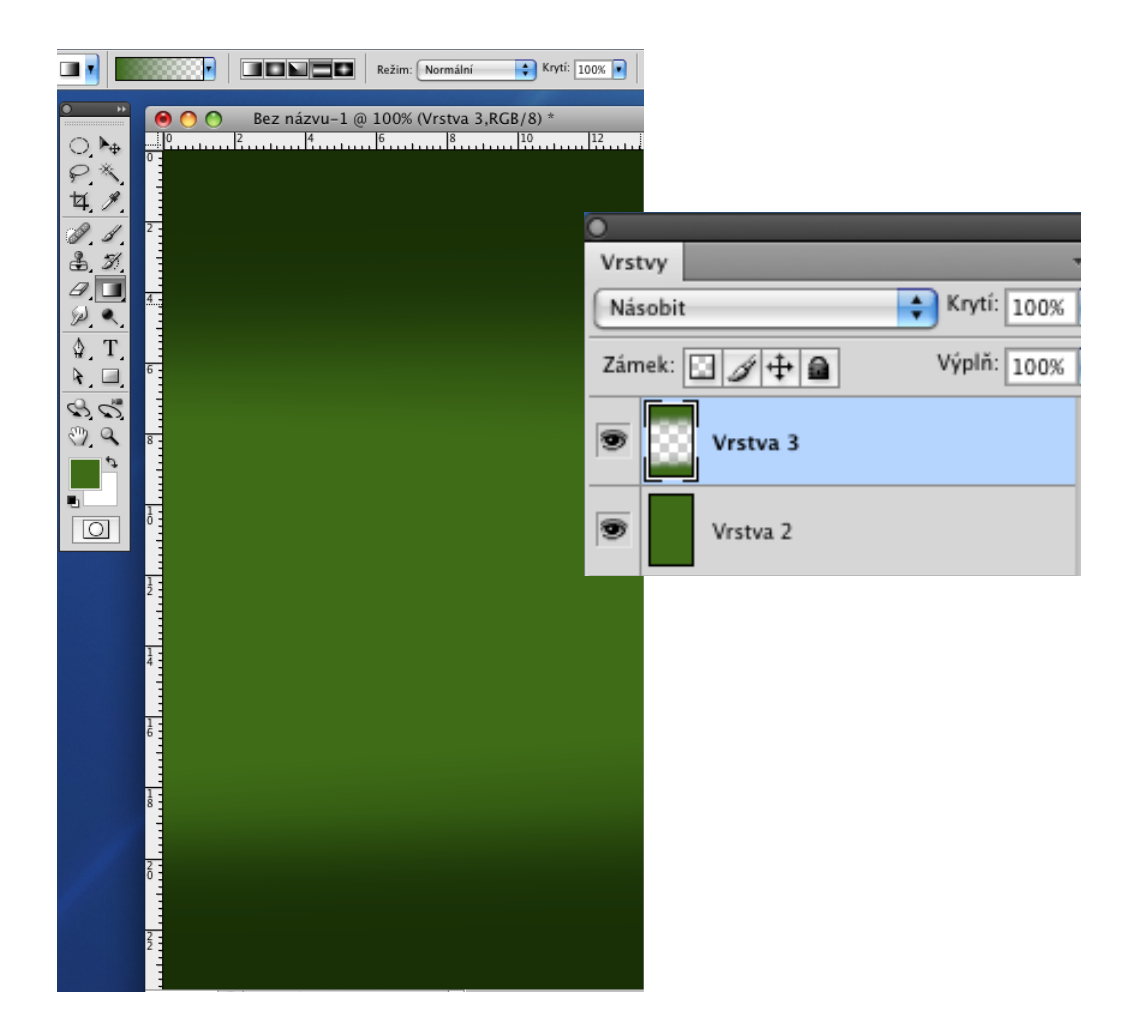

Vytvoříme novou vrstvu Ctrl+Shift+N změníme barvu přechodu na bílou a zvolíme zrcadlený přechod a použijeme ho uprostřed. Pokud se vám to nepovedlo, můžete vrátit krok zpět a pokusit se znovu nebo pomocí Ctrl+T uchopíme přechod a můžete ho ještě libovolně rozšířit, či přesunout. Režim prolnutí u této vrstvy dáme Překrýt.

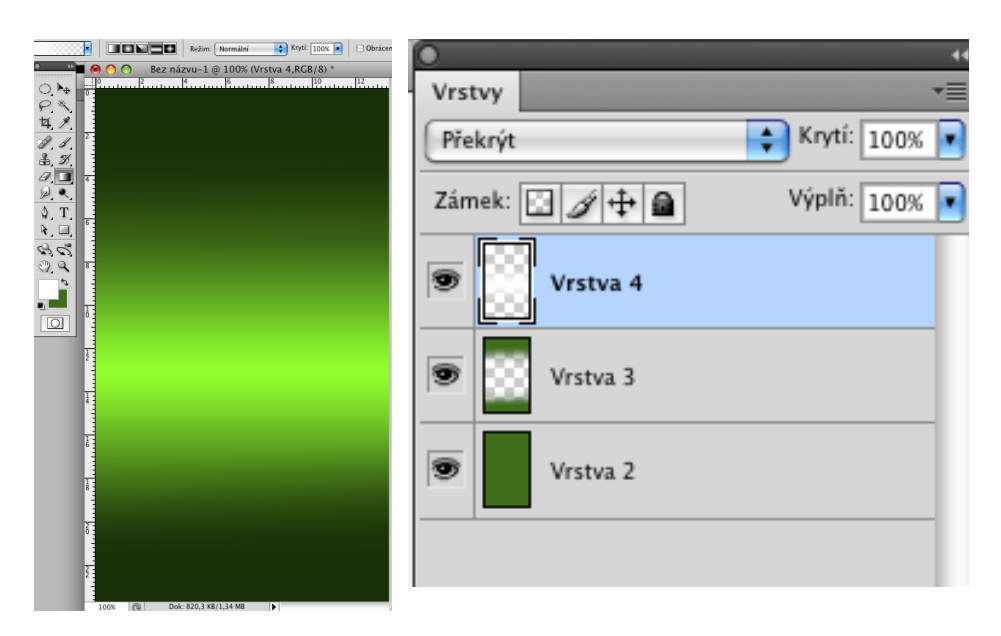

Integrovaná střední škola polygrafická, Brno, Šmahova 110 Šmahova 110, 627 00 Brno

ADOBE PHOTOSHOP

DUM číslo: 14 Název: Vytvoření vzorku

Interaktivní metody zdokonalující edukaci na ISŠP CZ.1.07/1.5.00/34.0538

Strana: 5/7

| <b>É</b> | Photoshop | Soubor | Úpravy | Obraz        | Vrstva  | Výběr  | Filtr  | Ana |
|----------|-----------|--------|--------|--------------|---------|--------|--------|-----|
| Ps       | Br v      | 100% 🔻 | 👋 Q    | <i>🖗</i>   🔳 | • 🗐     | •      |        |     |
|          |           |        |        | Režim: N     | ormální | Krytí: | 100% 💽 |     |

Vytvoříme ještě poslední vrstvu a vyplníme ji šedou barvou. Klikněte na ní pravým tlačítkem a zvolte **Volby prolnutí**. Najděte si záložku **Překrytí vzorkem** a vybereme námi vytvořený vzorek. Můžete ještě pozměnit velikost, podle svého gusta. Teď už jen stačí změnit **Režim prolnutí** na **Překrýt**.

|                                                 | Vrstvy *=                                                                                              |           |
|-------------------------------------------------|----------------------------------------------------------------------------------------------------|-----------|
| Bez hazvu-1 (20 100% (Vrstva S,KGB/8) *         | Normální 🔶 Krytí: 100% 💌                                                                               |           |
|                                                 | Zámek: 🔀 🕂 📾 Výplň: 100% 💌                                                                             |           |
| <u> 一</u> ア ・ ・ ・ ・ ・ ・ ・ ・ ・ ・ ・ ・ ・ ・ ・ ・ ・ ・ | Vrstva 5                                                                                               |           |
|                                                 | Vrstva 4                                                                                               |           |
|                                                 | Vrstva 3                                                                                               |           |
|                                                 | Vrstva 2                                                                                               |           |
|                                                 |                                                                                                    |           |
|                                                 | Styl vrstvy                                                                                            |           |
| Ź                                               | Study                                                                                                  | $\square$ |
|                                                 | Všeobecné volby prolnuti                                                                               |           |
| 14                                              | Režim: Normální Zru:                                                                                   |           |
|                                                 | Vnitřní stín                                                                                           | tyl       |
|                                                 | □ Vnější záře Rozšířené volby prolnutí Nař                                                             | iled      |
| 6                                               | Vnitřní záře     Kryti vypine:     Knyti vypine:     Ino     N                                         |           |
|                                                 | Úkos a reliéf Vyseknutí: Žádná 🗧                                                                       |           |
| 000000000000000000000000000000000000000         | Profil  Prolnout vnitřní efekty jako skupinu                                                           |           |
| 000000000000000000000000000000000000000         | Textura     Prolnout ofiznuté vrstvy jako skupinu     Grafia     Prolnout ofiznuté vrstvy jako skupinu |           |
| 000000000000000000000000000000000000000         | Biskratí hannou                                                                                        |           |
| 000000000000000000000000000000000000000         | Vektorová maska skryje efekty Překrytí přechodem                                                       |           |
| 000000000000000000000000000000000000000         | Překrytí vzorkem Prolnout když: Stupně šedi                                                            |           |
|                                                 | Uytáhnout Tato vrstva: 0 255                                                                           |           |
|                                                 |                                                                                                    |           |
|                                                 | Podkladová vrstva: 0 255                                                                               |           |
| ,00000000000000000000000000000000000000         |                                                                                                    |           |
| ,00000000000000000000000000000000000000         |                                                                                                    |           |
|                                                 |                                                                                                    |           |
|                                                 |                                                                                                    |           |
|                                                 |                                                                                                    |           |
|                                                 |                                                                                                    |           |
| ~~~~~                                           |                                                                                                    |           |
| 00000000000000000000000000000000000000          |                                                                                                    |           |
|                                                 |                                                                                                    |           |
|                                                 |                                                                                                    |           |
|                                                 |                                                                                                    |           |
|                                                 |                                                                                                    |           |
|                                                 |                                                                                                    |           |
|                                                 | Ukázka hotového podkladu                                                                               |           |
|                                                 | Chulhu noto teno poukiudu                                                                              |           |
|                                                 |                                                                                                    |           |
| 000000000000000000000000000000000000000         |                                                                                                    |           |
| 000000000000000000000000000000000000000         |                                                                                                    |           |
| •••••••••••••••••                               |                                                                                                    |           |
| ••••••••••••••                                  |                                                                                                    |           |

Integrovaná střední škola polygrafická, Brno, Šmahova 110 Šmahova 110, 627 00 Brno

Interaktivní metody zdokonalující edukaci na ISŠP CZ.1.07/1.5.00/34.0538

ADOBE PHOTOSHOP

## Úkol

Vytvořte si samostatně pozadí, které bude použito pod leták na Valentýnský svátek (srdce, května atd, barva červená, růžová, fialová)

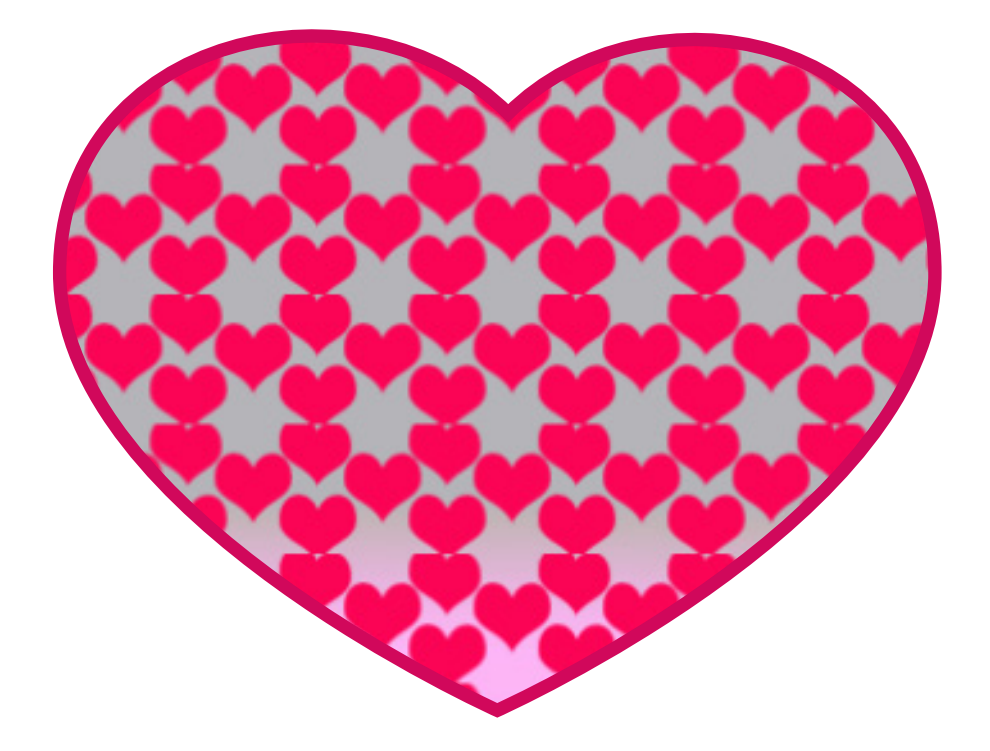

Pužité zdroje: [online]. [cit. 2013-02-19]. Dostupné z: http://bvt.chytry.cz/photo/index.php, Photoshop secrets nejnovější návody

Integrovaná střední škola polygrafická, Brno, Šmahova 110 Šmahova 110, 627 00 Brno

Interaktivní metody zdokonalující edukaci na ISŠP CZ.1.07/1.5.00/34.0538

ADOBE PHOTOSHOP

DUM číslo: 14 Název: Vytvoření vzorku

Strana: 7/7